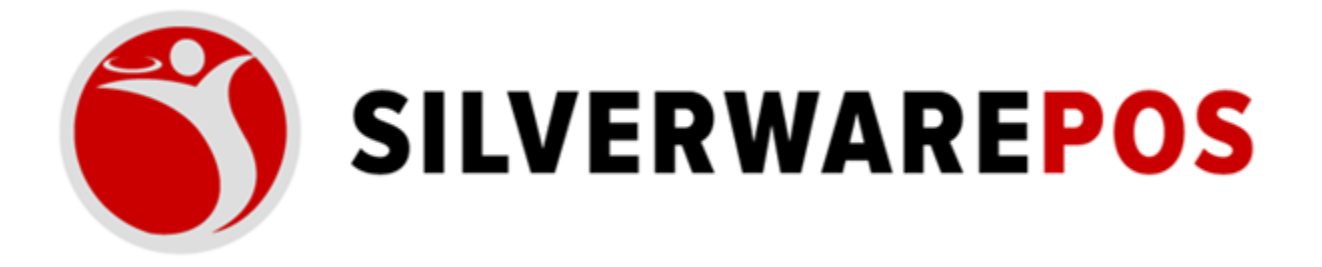

## HOW TO TURN ON/OFF 4G LTE ON CLOVER DEVICES

When using your Clover device, you should turn off your 4G LTE antenna. Durning normal operation of the Clover device, you should be using your **LOCAL Wi-Fi network**. The 4G LTE antenna should only be used as a back-up if your LOCAL Wi-Fi network or internet connection is non-functional.

The steps outlined below demonstrates how to turn off/on your 4G LTE antenna.

## **TURNING OFF 4G LTE**

1. The image below shows that the 4G LTE antenna is turned on (yellow arrow).

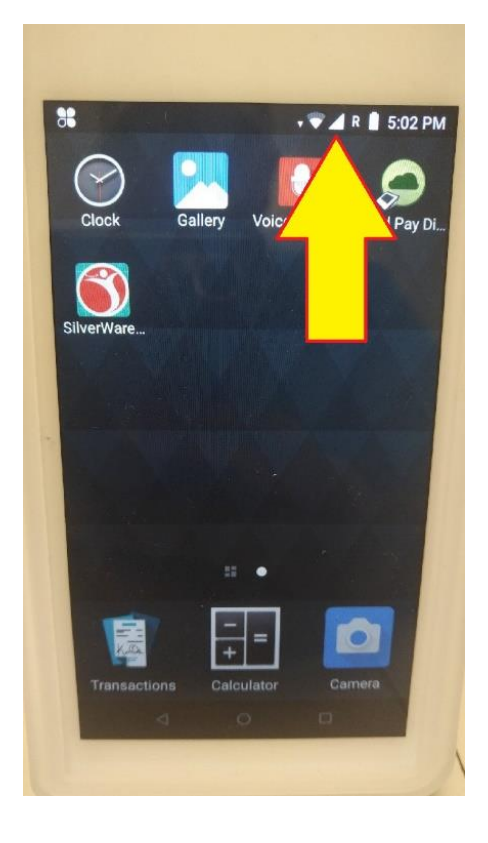

2. You will need to swipe your finger from top to bottom to access the connection menu.

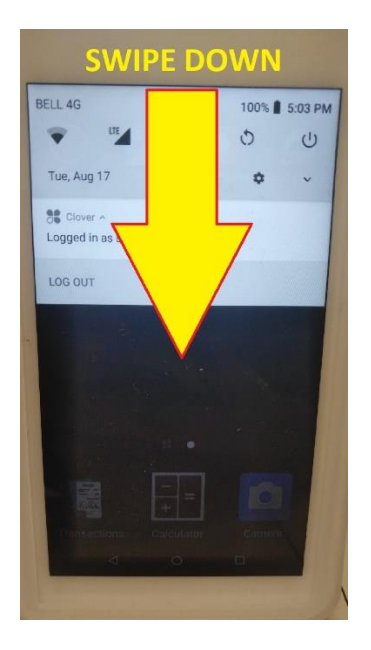

**3.** Tap on the 4G LTE icon.

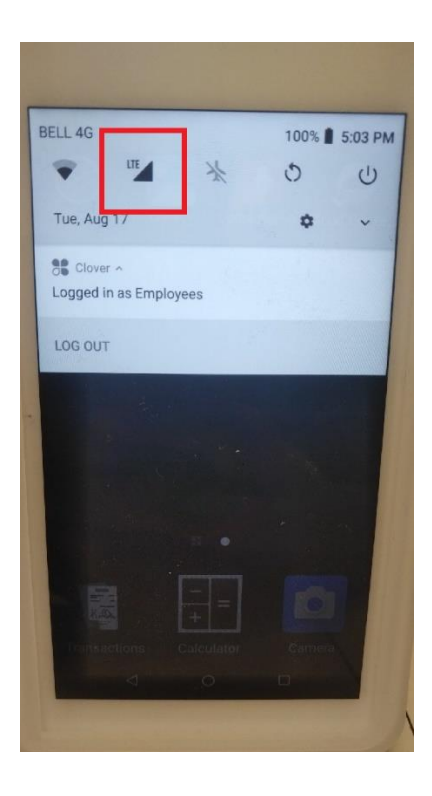

4. When the prompt appears asking "Turn off mobile data?", please tap on "TURN OFF".

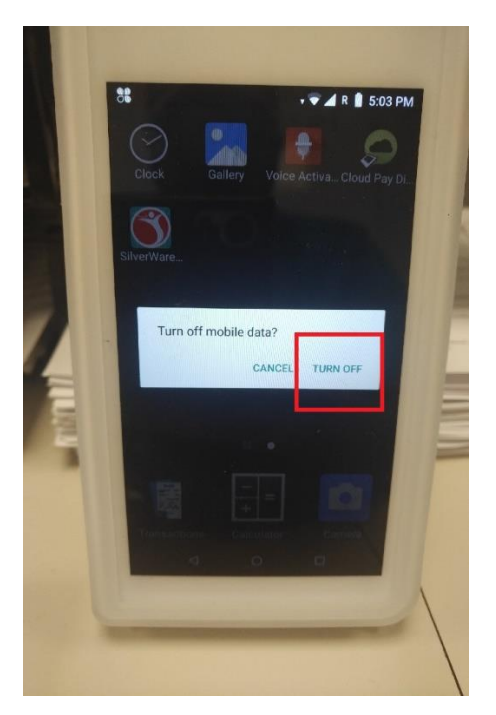

**5.** You will notice a small "X" on the 4G LTE icon at the top of screen. This indicates that the 4G LTE antenna is off.

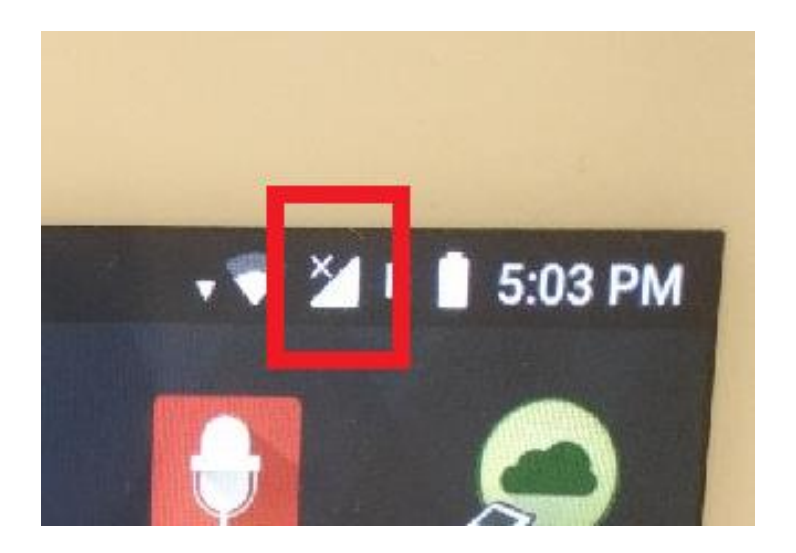

## TURNING ON 4G LTE - EMERGENCY USE ONLY

**1.** The image below shows that 4G LTE is turned off (indicated by the "X" on the icon).

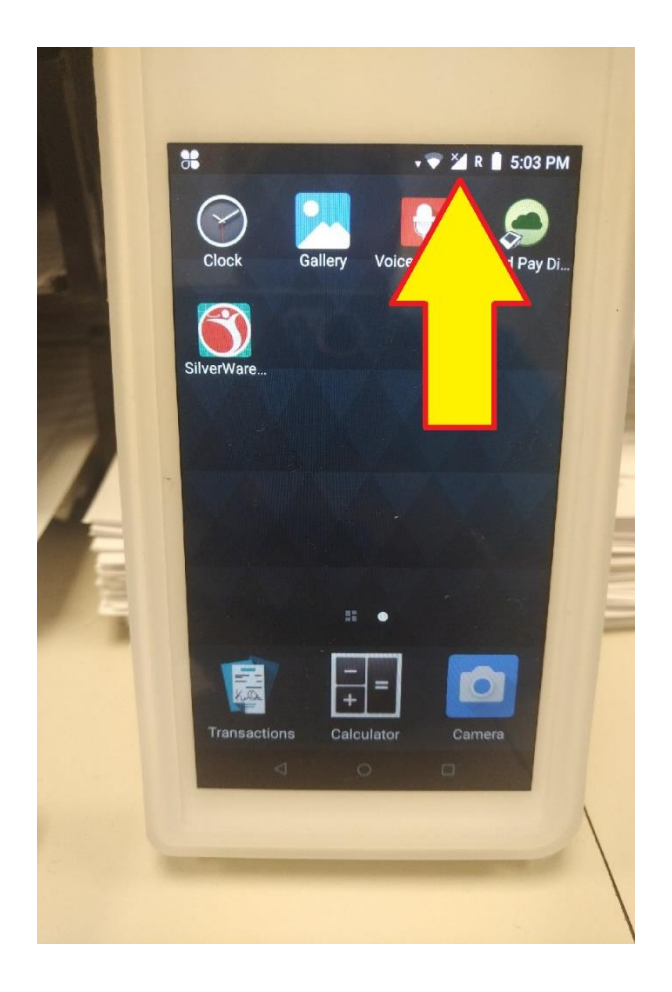

2. You will need to swipe your finger from top to bottom to access the connection menu.

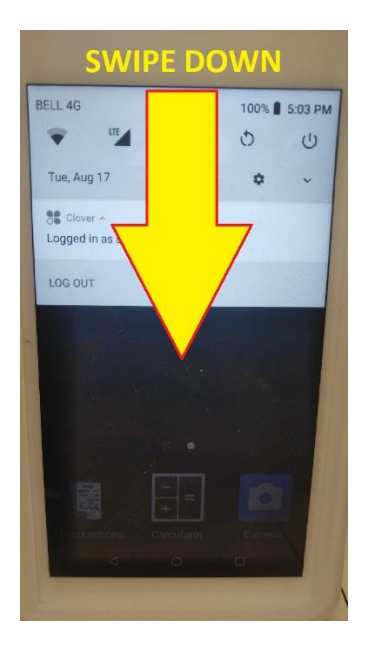

**3.** Tap on the 4G LTE icon.

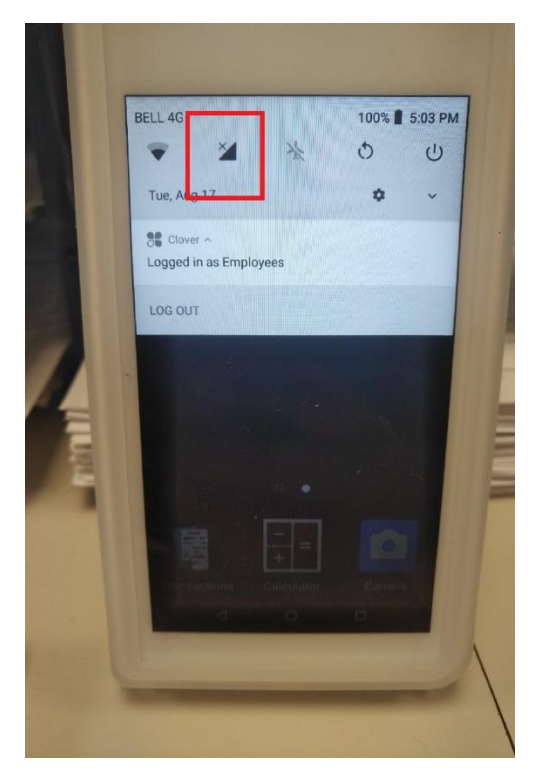

**4.** You should notice that the small "X" on the icon has disappeared. This indicates that the 4G LTE is turned on.

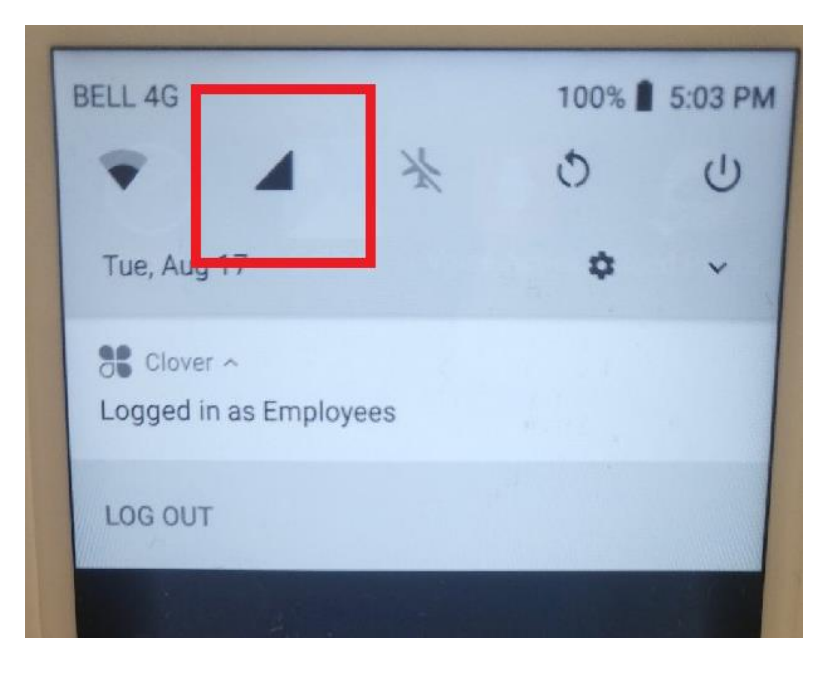

5. Launch the SilverWare Mobile Ordering App

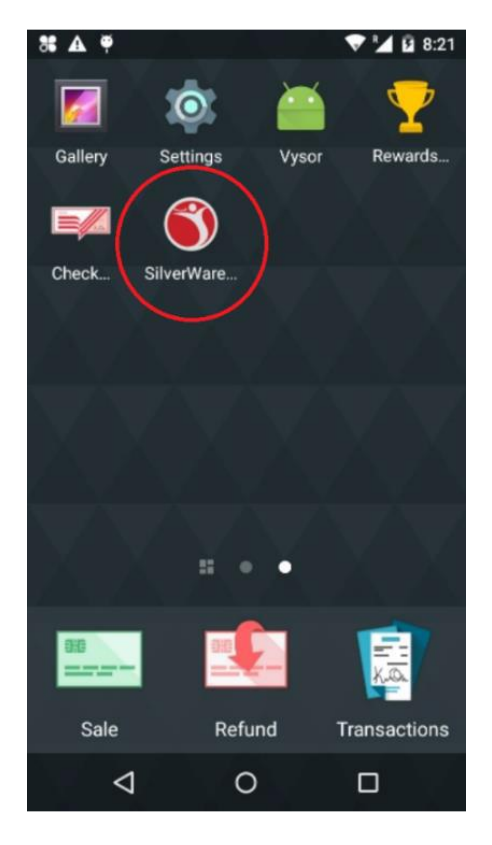

## 6. Choose the "Cloud" Store

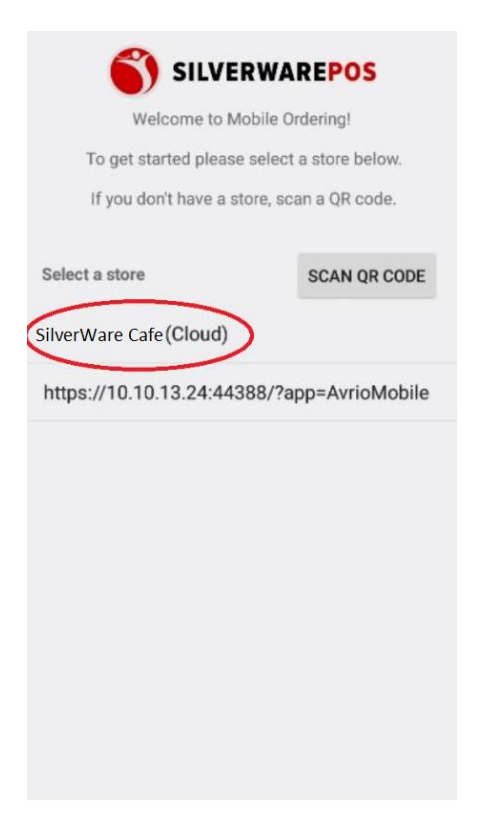